## **Print a Statement of Account**

Last Modified on 01/27/2023 1:34 pm

The Statement of Account lists your current unpaid and paid invoices, any payments <sup>CST</sup> made, and any relevant notes. It also includes the total billed, total paid, and total account balance.

- 1. From the menu to the left, click **Reports**.
- 2. Click the Select a Category drop-down menu and select Accounting Reports.
- 3. Click the Select a report drop-down menu and select Statement of Account.
- 4. Click the All Payers drop-down menu and select the payer for whom to print this report. You can select multiple Payers or All Payers.
- 5. Click the **Date Range** drop-down menu and select a date range for which to run this report. You can also select **Custom** to set a custom date range in the **From** and **To** boxes.

| KidKare<br>by Minute Henry |                                                                                                    | Guardian Julia mother qa (juliamotherqa@yopmail.com) > |
|----------------------------|----------------------------------------------------------------------------------------------------|--------------------------------------------------------|
| 🕋 🌁 😂                      | ☆ > Reports                                                                                                |                                                        |
| 😁 Home                     |                                                                                                    |                                                        |
| \$ Invoices                | Statement of Account - 09/01/2020 - 09/30/2020                                                             | ^                                                      |
| Payment Settings 🗸 🗸       | EasyPay Reports                                                                                            |                                                        |
| 🕒 Reports                  | Date Range Current Month • From 09/01/2020                                                                 | 09/30/2020                                             |
| Messages                   | Run                                                                                                    |                                                        |
| Get Help                   |                                                                                                    |                                                        |
| ပံ Logout                  |                                                                                                    |                                                        |
| ۲                          |                                                                                                    |                                                        |
|                            |                                                                                                    |                                                        |
|                            |                                                                                                    |                                                        |
|                            |                                                                                                    |                                                        |
|                            |                                                                                                    |                                                        |
|                            |                                                                                                    |                                                        |
|                            |                                                                                                    |                                                        |
|                            |                                                                                                    |                                                        |
|                            |                                                                                                    |                                                        |
|                            |                                                                                                    |                                                        |
|                            |                                                                                                    |                                                        |
|                            |                                                                                                    |                                                        |
|                            |                                                                                                    |                                                        |
|                            | Copyright © 2020 - Minute Menu Systems, LLC - Al Rights Reserved<br>Terms   Privacy Policy   Cookie Policy |                                                        |
| L                          |                                                                                                    |                                                        |

6. Click Run.